# **Portal login:**

Log in to the <u>myBHCCselfservice</u> portal:

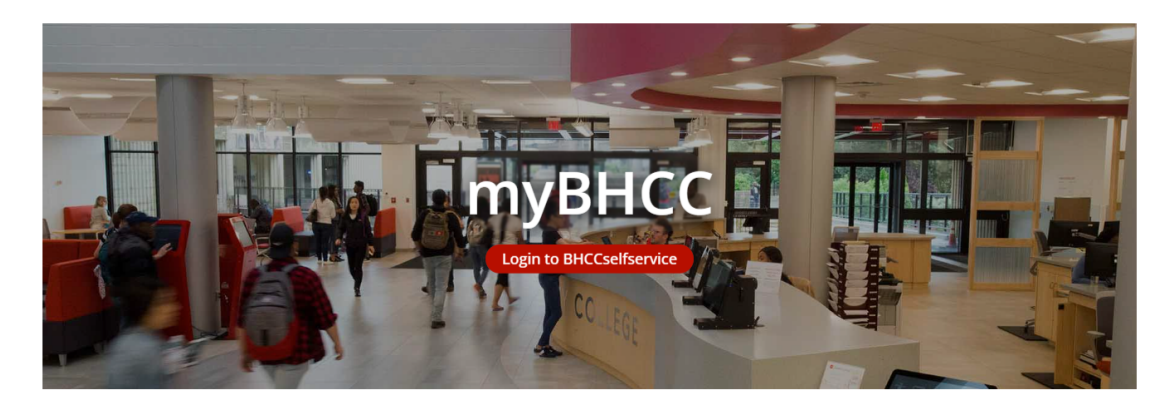

#### Navigation:

From the navigation panel select the "Financial Information" section, click on "Student Finance" and select "PayMyTuition International Payments and International Installment Plans":

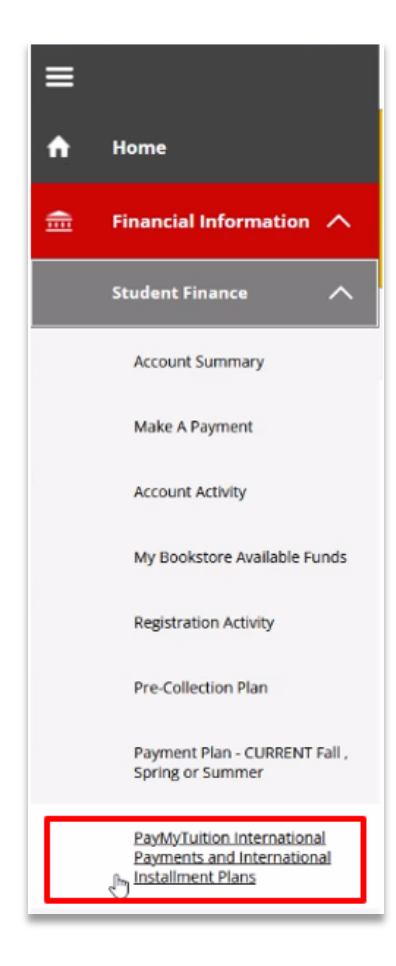

### **Redirect:**

Next, click on the **"PayMyTuition**" banner to be redirected to the **PayMyTuition** portal:

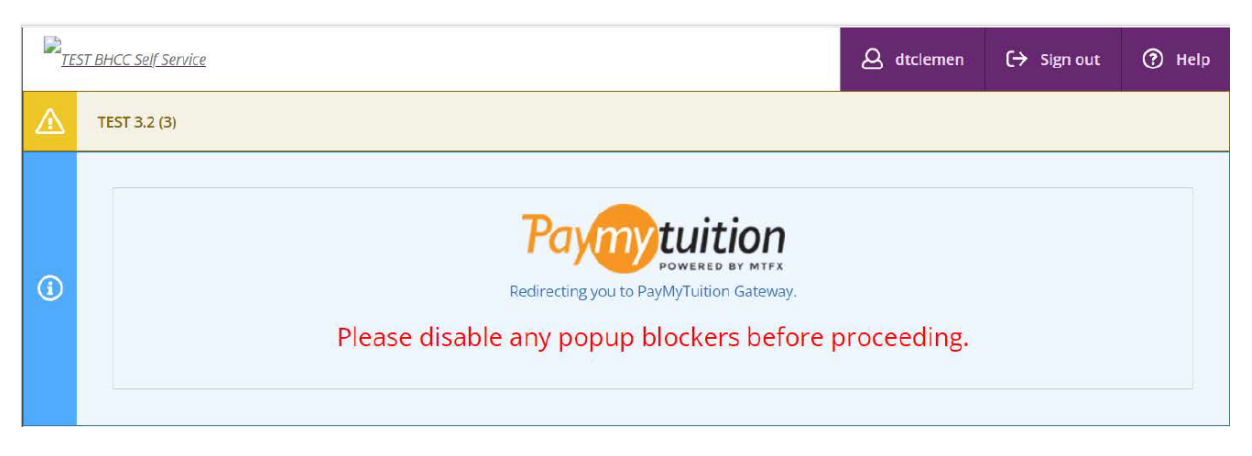

### **Eligibility Check:**

Once you are redirected to the PayMyTuition Portal, you will see **"ENROLL IN PAYMENT PLAN"** if you are eligible to enroll. Click on this option to begin the enrollment process.

If the **"ENROLL IN PAYMENT PLAN"** option isn't visible, contact Bunker Hill Community College's Student Central at <u>studentcentral@bhcc.edu</u> or call 617-228-2370 to inquire about eligibility.

| ©®<br>₽AYMENT<br>CENTER | STATEMENTS      | E-DOCUMENTS  | REFUNDS | CREATE PROFILE |
|-------------------------|-----------------|--------------|---------|----------------|
| Payment Center          | Payment History |              |         |                |
|                         |                 |              |         |                |
| ENROLL IN PAYN          | IENT PLAN       | MAKE PAYMENT |         |                |

When enrolling in a Payment Plan, you may need to review available Terms and select the Term your Payment Plan is eligible for:

| ি (\$)<br>२ िर्दू<br>PAYMENT CENTER | STATEMENTS    | REFUNDS    | E-DOCU                      | JMENTS | CREATE PROFILE   |
|-------------------------------------|---------------|------------|-----------------------------|--------|------------------|
| 1<br>Select Plan                    | 2<br>Schedule |            | 3<br>Payment<br>Information |        | - 4<br>Agreement |
| Select Term                         |               |            |                             |        |                  |
| 2024 Winter<br>2024 Spring          | \$15.00       | stallments | Down Payment                |        | tion             |

### Charge and Balance Review:

Before enrolling, you can access a detailed breakdown of charges and see your existing balance. Make sure you're fully informed of all expenses before choosing a plan.

# **Questions for the Bunker Hill Community College team?**

Contact Student Central at <u>Studentcentral@bhcc.edu</u> or call 617-228-2370 to inquire about eligibility.

# Need Assistance? The PayMyTuition student support team is happy to help:

Call 1.855.663.6839 (toll-free) or through one of their <u>local country contact numbers</u>. You can also contact PayMyTuition Support at <u>support@paymytuition.com</u> or through their <u>support page</u>.

No matter what time zone you are in, you will have a dedicated customer support team available to you through live chat, email, and phone to answer any of your questions and help you with your payment.